## NEA BIT Reports Portal Security Certificate Installation Instructions

Step 1In the email sent to user, download the attached Reports Portal Security<br/>Certificate.zip file and save in your computer.

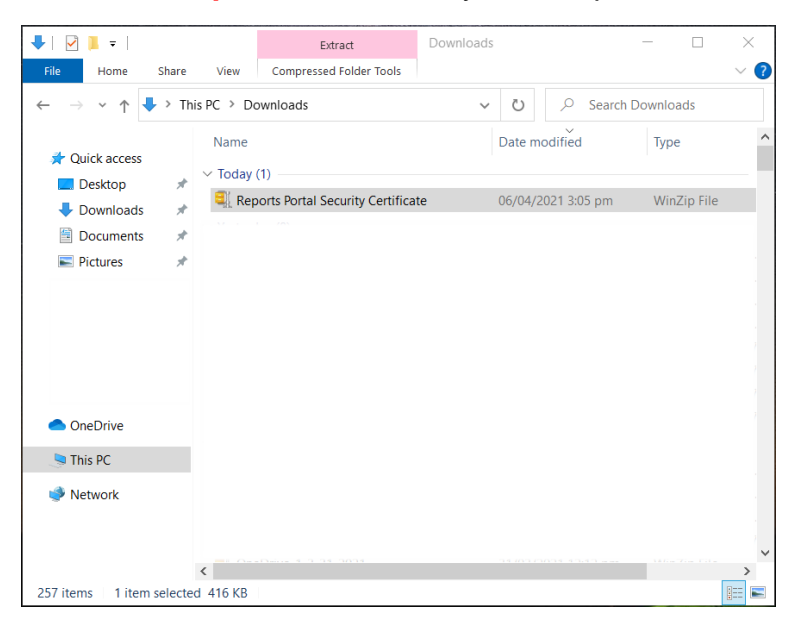

Step 2Unzip or extract the zip file and you will see the NEA BIT Web Reports<br/>Portal Security Certificate 2.2.pfx file.

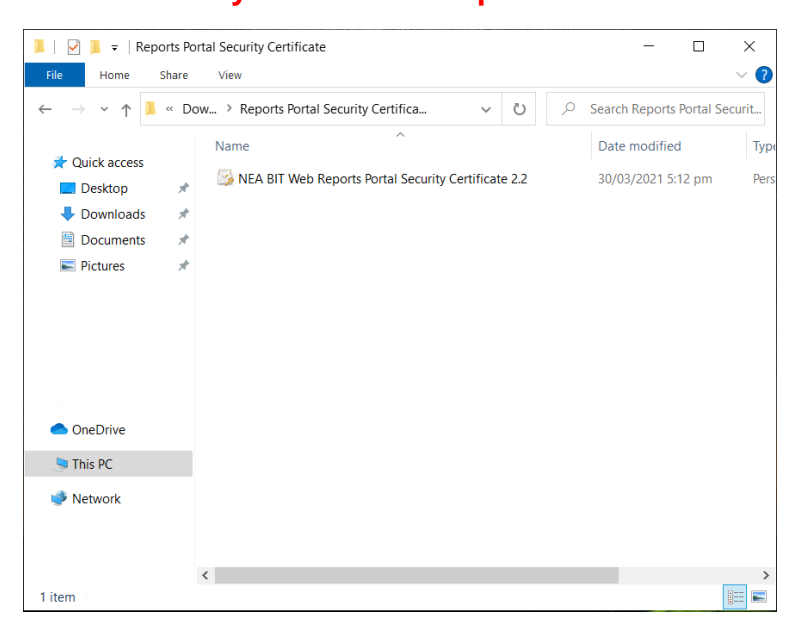

Step 3 Ensure that your Chrome web browser is closed. Open the .pfx file

| File       Home       Share       View       ✓         ←       →       ↑       ▲       Cov                                                                                                    | 📕 🛛 🔽 = 🛛 Repor    | ts Portal Security Certificate                        | _                |                |
|----------------------------------------------------------------------------------------------------|--------------------|-------------------------------------------------------|------------------|----------------|
| <ul> <li>A construction of the second second se</li></ul> | File Home Sh       | are View                                              |                  | ~ ?            |
| <ul> <li>Name</li> <li>Date modified</li> <li>T</li> <li>Besktop</li> <li>Downloads</li> <li>Documents</li> <li>Pictures</li> <li>OneDrive</li> <li>This PC</li> <li>Network</li> </ul>                                                                                                    | ← → <b>、</b> ↑ 📜 < | Dow > Reports Portal Security Certifica > ひ           | O Search Reports | Portal Securit |
| <ul> <li>Quick access</li> <li>Desktop *</li> <li>Downloads *</li> <li>Documents *</li> <li>Pictures *</li> <li>OneDrive</li> <li>This PC</li> <li>Network</li> </ul>                                                                                                    |                    | Name                                                  | Date modified    | Тур            |
| <ul> <li>Documents</li> <li>Pictures</li> <li>OneDrive</li> <li>This PC</li> <li>Network</li> </ul>                                                                                                    | Quick access       | » NEA BIT Web Reports Portal Security Certificate 2.2 | 30/03/2021 5:1   | 12 pm Pers     |
| <ul> <li>Documents *</li> <li>Pictures *</li> <li>OneDrive</li> <li>This PC</li> <li>Network</li> </ul>                                                                                                    | Downloads          | *                                                     |                  |                |
| <ul> <li>Pictures *</li> <li>OneDrive</li> <li>This PC</li> <li>Network</li> </ul>                                                                                                    | Documents          | *                                                     |                  |                |
| <ul> <li>OneDrive</li> <li>This PC</li> <li>Network</li> </ul>                                                                                                    | Pictures           | *                                                     |                  |                |
| <ul> <li>OneDrive</li> <li>This PC</li> <li>Network</li> </ul>                                                                                                    |                    |                                                       |                  |                |
| <ul> <li>OneDrive</li> <li>This PC</li> <li>Network</li> </ul>                                                                                                    |                    |                                                       |                  |                |
| <ul> <li>OneDrive</li> <li>This PC</li> <li>Network</li> </ul>                                                                                                    |                    |                                                       |                  |                |
| <ul> <li>OneDrive</li> <li>This PC</li> <li>Network</li> </ul>                                                                                                    |                    |                                                       |                  |                |
| ConeDrive  This PC  Network                                                                                                    |                    |                                                       |                  |                |
| <ul> <li>This PC</li> <li>Network</li> </ul>                                                                                                    | OneDrive           |                                                       |                  |                |
| Network                                                                                                    | 🤚 This PC          |                                                       |                  |                |
|                                                                                                    | 🕩 Network          |                                                       |                  |                |
|                                                                                                    |                    |                                                       |                  |                |
|                                                                                                    |                    |                                                       |                  |                |
| <                                                                                                    |                    | <                                                     |                  | >              |

Step 4 The Certificate Import Wizard appears. Select Local Machine as Store Location and click Next. Select Yes on the User Account Control pop-up message.

| ~ | 🚰 Certificate Import Wizard                                                                                                    | × |
|---|----------------------------------------------------------------------------------------------------|---|
|   | Welcome to the Certificate Import Wizard                                                                                                    |   |
|   | This wizard helps you copy certificates, certificate trust lists, and certificate revocation<br>lists from your disk to a certificate store.                                                                                                    |   |
|   | A certificate, which is issued by a certification authority, is a confirmation of your identity<br>and contains information used to protect data or to establish secure network<br>connections. A certificate store is the system area where certificates are kept. |   |
|   | Store Location<br>O <u>Q</u> urrent User                                                                                                    |   |
|   | To continue, dick Next.                                                                                                    |   |
|   |                                                                                                    |   |
|   | Cance                                                                                                    |   |

**Step 5** When asked to specify the file that you want to import, click **Next**.

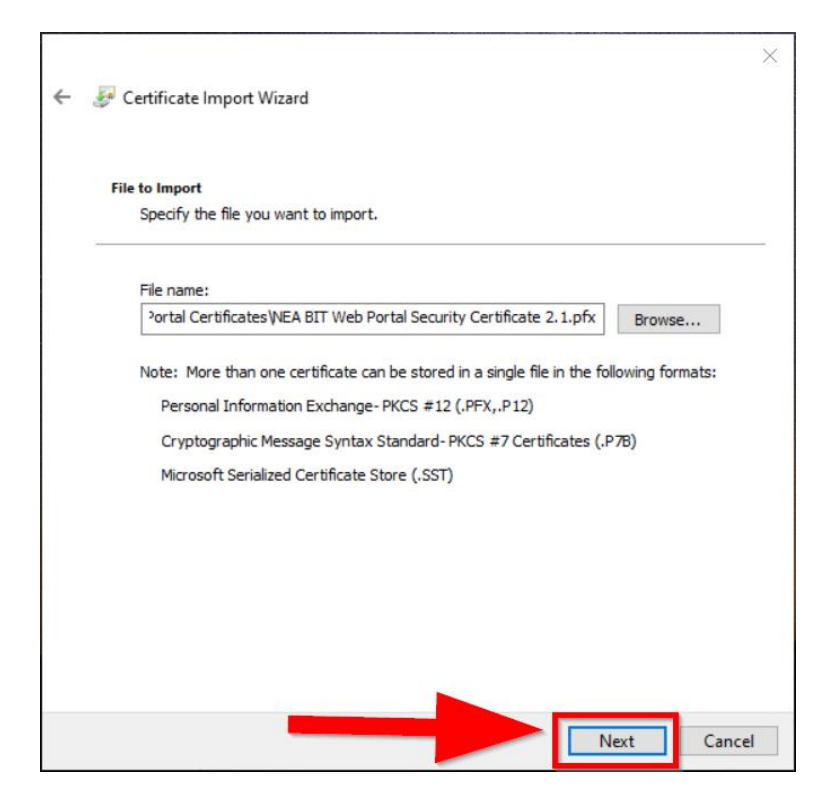

Step 6When asked to enter a password, type p@ssw0rd. Ensure that Include<br/>all extended properties is checked. Click Next.

Г

| rivat | key protection                                  |                                    |                                         |                               |           |
|-------|-------------------------------------------------|------------------------------------|-----------------------------------------|-------------------------------|-----------|
| Т     | maintain security, the priv                     | ivate key was                      | protected with a                        | password.                     |           |
| Т     | pe the password for the p                       | private key.                       |                                         |                               |           |
| P     | assword:                                        |                                    |                                         |                               |           |
|       |                                                 |                                    | p@ssv                                   | vOrd                          | 1         |
|       | Display Password                                |                                    |                                         |                               | 20        |
| Ir    | port options:                                   |                                    |                                         |                               |           |
|       | Enable strong private<br>private key is used by | key protection<br>y an application | n. You will be pro<br>n if you enable t | ompted every t<br>his option. | ime the   |
|       | Mark this key as expo<br>keys at a later time.  | ortable. This w                    | ill allow you to ba                     | ack up or trans               | port your |
|       | Protect private key us                          | sing virtualized                   | d-based security                        | (Non-exportab                 | le)       |
|       | Include all extended r                          | properties.                        |                                         |                               |           |

## **Step 7** Select **Place all certificates in the following store**.

|   |                                                                                                    | ×  |
|---|----------------------------------------------------------------------------------------------------|----|
| ← | Sertificate Import Wizard                                                                                   |    |
|   |                                                                                                    |    |
|   | Certificate Store                                                                                           |    |
|   | Certificate stores are system areas where certificates are kept.                                            |    |
|   | Windows can automatically select a certificate store, or you can specify a location for<br>the certificate. |    |
|   | Automatically select the certificate store based on the type of certificate                                 |    |
|   | Place all certificates in the following store                                                               |    |
|   | Certificate store:                                                                                          |    |
|   | Browse                                                                                                    |    |
|   |                                                                                                    |    |
|   |                                                                                                    |    |
|   |                                                                                                    |    |
|   |                                                                                                    |    |
|   |                                                                                                    |    |
|   |                                                                                                    |    |
|   |                                                                                                    |    |
|   |                                                                                                    |    |
|   |                                                                                                    |    |
|   | Next Cance                                                                                                  | el |

## Step 8Click Browse. The Select Certificate Store pop-up appears. Select Trusted<br/>Root Certification Authorities.

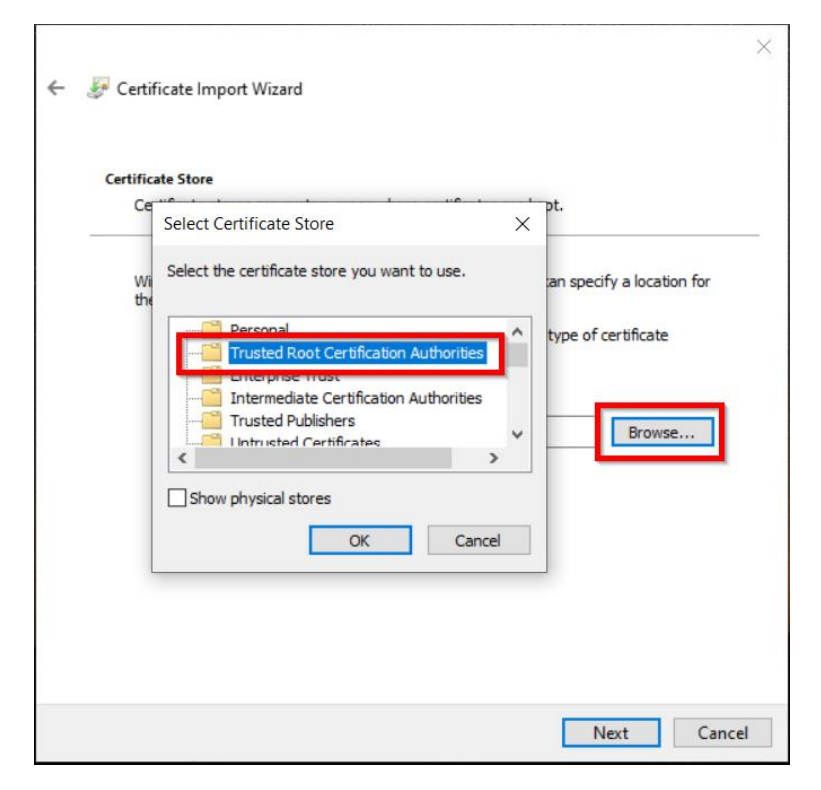

## Step 9 Click OK on the Select Certificate Store pop-up. Click Next.

| Ce | Select Certificate Store $X$                                                                                                    | <i>ы</i> .                 |
|----|----------------------------------------------------------------------------------------------------|----------------------------|
| Wi | Select the certificate store you want to use.                                                                                                    | an specify a location fo   |
|    | Personal Trusted Root Certification Authorities Enterprise Trust Intermediate Certification Authorities Trusted Publishers Intrusted Certificates | type of certificate Browse |
|    | Show physical stores                                                                                                    |                            |

**Step 10** Click Finish. The import was successful message appears. Please try logging in the NEA Web Portal.

| ÷  | Certificate Import Wizard                                  |                                                                                                    | × |
|----|------------------------------------------------------------|----------------------------------------------------------------------------------------------------|---|
|    | Completing the Certific                                    | cate Import Wizard                                                                                 |   |
|    | The certificate will be imported after                     | you dick Finish.                                                                                   |   |
|    | You have specified the following set                       | tings:                                                                                             |   |
|    | Certificate Store Selected by User<br>Content<br>File Name | Trusted Root Certification Authorities<br>PFX<br>C:\Users\Maria Caya\Downloads\NEABIT Portal Certi |   |
|    | <                                                          | >                                                                                                  |   |
|    |                                                            |                                                                                                    |   |
|    |                                                            | Finish Cance                                                                                       | 1 |
| Ce | ertificate Import Wizard                                   | ×                                                                                                  |   |

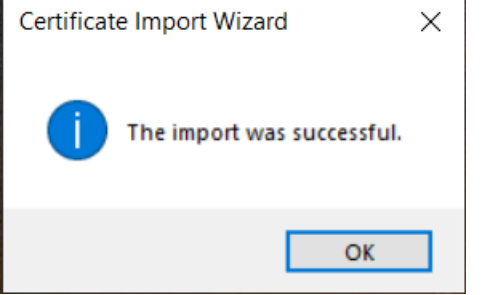